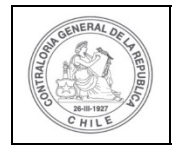

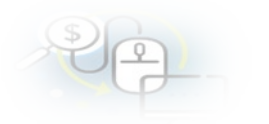

### PROCEDIMIENTO QUE EXPLICA AL OTORGANTE, PASO A PASO, COMO REVISAR UNA RENDICIÓN MENSUAL Y APROBARLA POR SISREC.

### COMO REALIZAR UNA APROBACIÓN TOTAL DE UNA RENDICIÓN MENSUAL

**USUARIOS:** Analista y Encargado Otorgante.

El usuario (Encargado o Analista) de la Entidad Otorgante debe ingresar al SISREC con su respectivo rut y clave única<sup>1</sup> para ello debe ingresar al sitio web <u>https://www.rendicioncuentas.cl/portal/sitiosisrec/</u> y presionar el botón "Ingresar aquí".

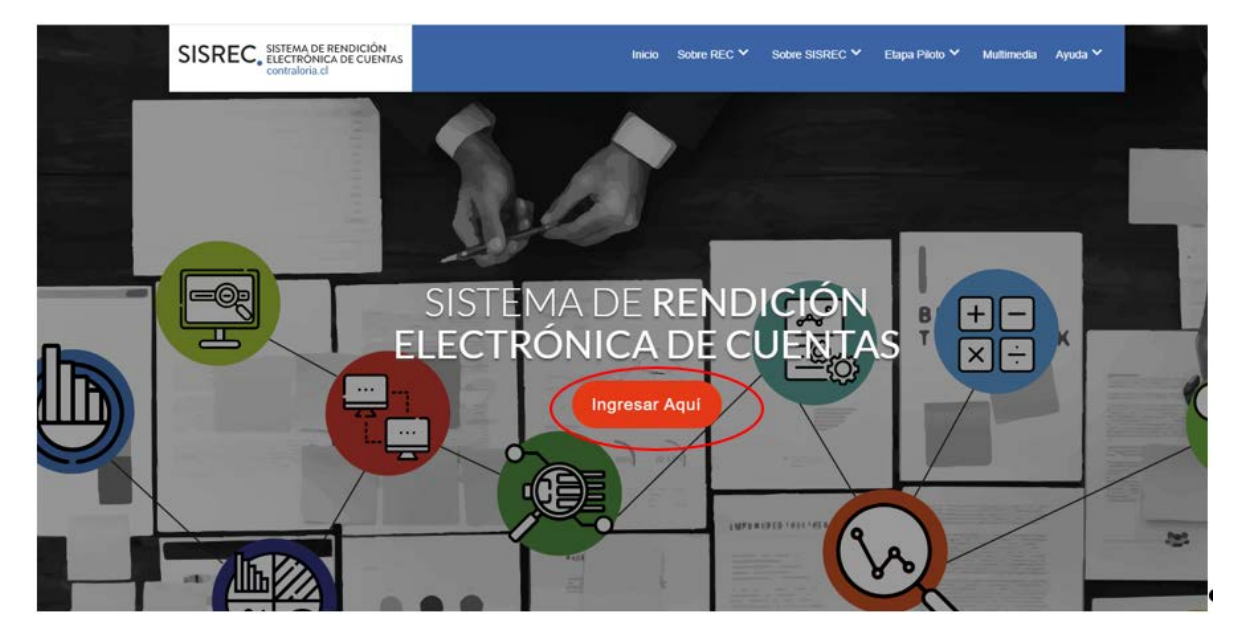

<sup>&</sup>lt;sup>1</sup> La clave única debe ser solicitada por cada funcionario público en el respectivo Servicio de Registro Civil y de Identificación.

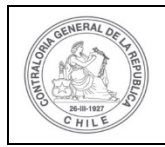

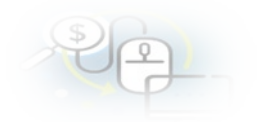

| VIPO_GASTO V SUBCLASIFICACION NUMERO_TRANSFEREN |  |
|-------------------------------------------------|--|
|                                                 |  |
| SISREC: Corresponde                             |  |
| a la subclasificación                           |  |
| por tipo de gasto                               |  |
|                                                 |  |
|                                                 |  |
|                                                 |  |
|                                                 |  |
|                                                 |  |
|                                                 |  |
|                                                 |  |
|                                                 |  |
|                                                 |  |
|                                                 |  |
|                                                 |  |
|                                                 |  |
| Ingresar al sistema                             |  |
| lingresar ar sisterila                          |  |
|                                                 |  |
|                                                 |  |
|                                                 |  |
|                                                 |  |
|                                                 |  |
|                                                 |  |
|                                                 |  |
|                                                 |  |

| Claveúnica                                            |
|-------------------------------------------------------|
| SISREC<br>requiere autenticación                      |
| RUN<br>13.460.848-k                                   |
| Tu ClaveÚnica                                         |
| Autenticar<br>¿No tienes ClaveÚnica? Consigue la tuya |

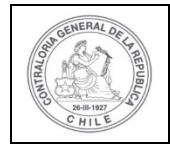

| 20- |  |
|-----|--|
|     |  |

Una vez incorporado el usuario Analista Otorgante, debe dirigirse al Menú Rendiciones y elegir la opción "Mis Rendiciones" y rescatar la información de la rendición recibida del Ejecutor, para su revisión.

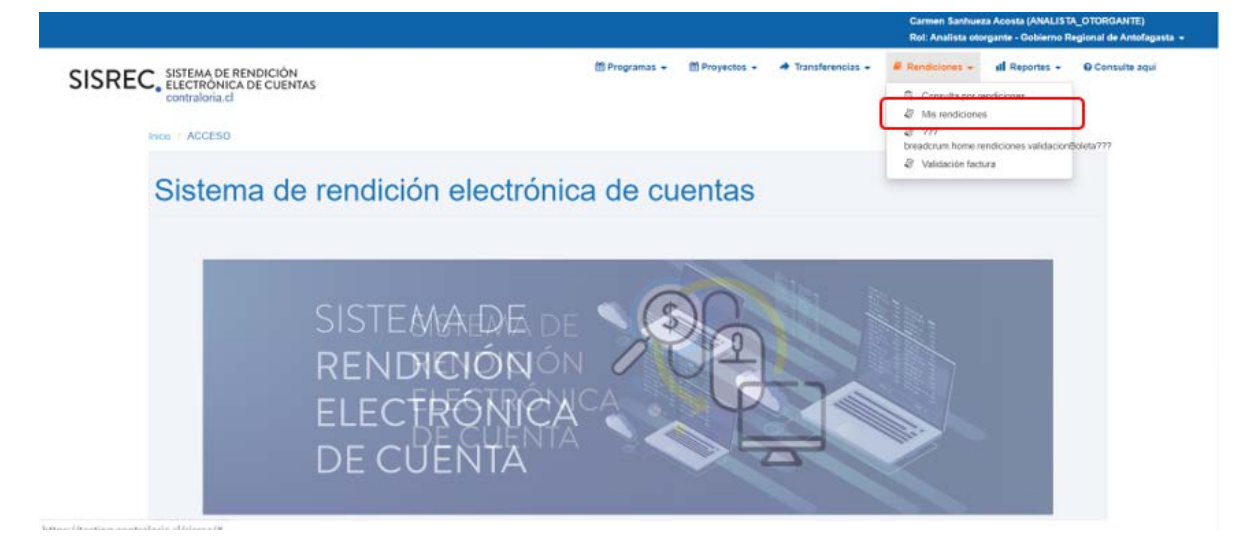

En la pantalla "Mis rendiciones", el usuario Analista Otorgante debe seleccionar el "año", en "Buscar por" colocar el nombre del proyecto y seleccionar el botón "Buscar".

Enseguida, el Analista Otorgante para revisar la rendición de cuentas mensual debe seleccionar el ícono "Expediente".

|                    |                                      |                              |               |                            |                                          |                                                               |                         |                 |        |               |         | Orlando Fie<br>Rol: Analista | rro Pacheco (ANA<br>a otorganta - Gobi | ISTA_OTORGAN<br>Irmo Regional d | ett)<br>Ie Los Rice • |
|--------------------|--------------------------------------|------------------------------|---------------|----------------------------|------------------------------------------|---------------------------------------------------------------|-------------------------|-----------------|--------|---------------|---------|------------------------------|----------------------------------------|---------------------------------|-----------------------|
| SISREC             | SISTEMA D<br>ELECTRÓN<br>contraloria | E RENDIC<br>IICA DE CU<br>cl | IÓN<br>JENTAS |                            |                                          |                                                               | Programas -             | E Praye         | (105 - | + Transferenc | ian + A | f Rendiciones +              | all Reportes -                         | O Consults                      | e aquí                |
| inicia / Rendicion | er / MIS REND                        | ICIONES                      |               |                            |                                          |                                                               |                         |                 |        |               |         |                              |                                        |                                 |                       |
| Buscador de Rend   | ficiones:                            |                              |               |                            |                                          |                                                               |                         |                 |        |               |         |                              |                                        |                                 |                       |
| Año                | 2019                                 |                              |               | Buscar po                  | e).                                      | 3400                                                          |                         |                 |        |               |         |                              |                                        |                                 |                       |
| N* rendicion       |                                      |                              |               |                            |                                          |                                                               |                         |                 |        |               |         |                              |                                        |                                 |                       |
|                    |                                      |                              |               |                            |                                          |                                                               | mpiar Q Buscar          |                 |        |               |         |                              |                                        |                                 |                       |
| Resultados de la l | lüngserla                            |                              |               |                            |                                          |                                                               |                         |                 |        |               |         |                              |                                        |                                 | 1                     |
| ( B Exportar       |                                      |                              |               |                            |                                          |                                                               |                         |                 |        |               |         |                              |                                        |                                 |                       |
| Acciones           | rendid                               | proyld                       | progid        | Código externo<br>proyecto | Nombre programa                          | Nombre proyecto                                               | Ejecutor                | N*<br>rendición | Mes 0  | Alto 0        | Tigo    | Rendido                      | Aprobado                               | Observado                       | Estado                |
|                    | 1090                                 | 719                          | 589           | Proy-3400                  | 3400 DEPORTES<br>PARA ADULTOS<br>MAYORES | 3400 Actividades<br>Deportivas y<br>Dotación de<br>Implemento | Municipalidad de Osorno |                 | julio  | 2019          | Mensual | 20.000.000                   | 0                                      | 0                               | Rendida               |

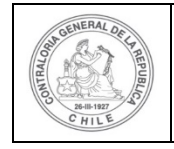

| 5 | \$) | 6 |   |  |
|---|-----|---|---|--|
|   | U   |   | - |  |

En la pestaña "Datos rendición" de la pantalla "Expediente de rendición", el usuario Analista Otorgante puede descargar el informe de rendición de cuenta presentado por el Ejecutor en formato pdf, el que cuenta con la firma electrónica avanzada del Encargado Ejecutor.

|                       | -    |                                           |                            |      |                            |         |
|-----------------------|------|-------------------------------------------|----------------------------|------|----------------------------|---------|
| atos rendición        | List | do de transacciones                       |                            |      |                            |         |
| ndición Nº            |      |                                           |                            |      |                            |         |
| 0                     | -    | Mensual                                   |                            |      |                            |         |
| grama asociado        | -    | 3400 DEPORTES PARA ADULTOS MAYORES        | s                          |      |                            |         |
| yecto asociado        |      | 3400 Actividades Deportivas y Dotación de | e implemento               |      |                            |         |
| ario Creación         | -    | Orlando Fierro Pacheco (Analista ejecutor | - Municipalidad de Osorno) |      |                            |         |
| ha Creación           | ÷    | 22 de marzo de 2020                       |                            |      |                            |         |
| tigo SISREC           | 1    | 279-2019                                  | Otorgante                  | 4    | Gobierno Regional de Los I | Ríos    |
| cutor                 |      | Municipalidad de Osorno                   | Tipo                       | 1    | Público                    |         |
| ado                   | 4    | Rendida                                   | Período de<br>rendición    | 1    | Julio 2019                 |         |
| nto total<br>nsferido | 1    | 40.000.000                                | Monto rendido              | ÷    | 20.000.000                 |         |
| into Aprobado         |      | 0                                         | Monto Observado            | 10   | 0                          |         |
| into total<br>gnado   | 1    | 40.000.000                                |                            |      |                            |         |
| formes asociados      | a la | rendicion                                 |                            |      |                            |         |
| Accion                | 3    | Tipo informe                              | Número                     | 1    | echa Firma                 | Estado  |
| P                     |      | Informe de aprobación de<br>rendición     | 2                          |      |                            | Nuevo   |
| Q                     |      | Informe de rendición                      | 1                          | 22/0 | 3/2020 03:39:42            | Firmado |

Ahora bien , en la pestaña "Listado de transacciones" de la pantalla "Expediente de rendición", el usuario Analista Otorgante puede revisar la documentación de las transacciones que componen el expediente de la rendición.

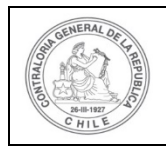

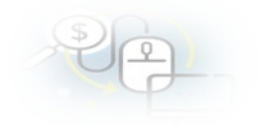

| xpediente de reno         | lició | n                                        |                              |      |                      |          |
|---------------------------|-------|------------------------------------------|------------------------------|------|----------------------|----------|
| Datos rend sión           | List  | ado de transacciones                     |                              |      |                      |          |
| Rendición Nº              | -     |                                          |                              |      |                      |          |
| Tipo                      |       | Mensual                                  |                              |      |                      |          |
| Programa asociado         |       | 3400 DEPORTES PARA ADULTOS MAYORI        | ES                           |      |                      |          |
| Proyecto asociado         | X     | 3400 Actividades Deportivas y Dotación o | de Implemento                |      |                      |          |
| Usuario Creación          | 3     | Orlando Fierro Pacheco (Analista ejecuto | r - Municipalidad de Osorno) |      |                      |          |
| Fecha Creación            | :     | 22 de marzo de 2020                      |                              |      |                      |          |
| Código SISREC             | 16    | 279-2019                                 | Otorgante                    | 1    | Gobierno Regional de | Los Ríos |
| Ejecutor                  | 1     | Municipalidad de Osorno                  | Tipo                         |      | Público              |          |
| Estado                    | a:    | Rendida                                  | Período de<br>rendición      | Т    | Julio 2019           |          |
| lonto total<br>ransferido | 5     | 40.000.000                               | Monto rendido                | 4    | 20.000.000           |          |
| Nonto Aprobado            |       | 0                                        | Monto Observado              | 1    | 0                    |          |
| Monto total<br>Isignado   | ł.    | 40.000.000                               |                              |      |                      |          |
| Informes asociados        | ia la | rendicion                                |                              |      |                      |          |
| Accion                    |       | Tipo informe                             | Número                       |      | Fecha Firma          | Estado   |
| P                         |       | Informe de aprobación de<br>rendición    | 2                            |      |                      | Nuevo    |
| Q                         |       | Informe de rendición                     | 1                            | 22/0 | 3/2020 03:39:42      | Firmado  |

En la pestaña "Listado de transacciones" el Analista Otorgante puede revisar cada una de las transacciones que conforman el expediente de la rendición mensual, presionando el ícono de la lupa  $\bigcirc$ .

| Datos rendic            | lión Listado de tr | ansacciones  |                |                         |                                           |                                    |           |                   |                    |                  |        |
|-------------------------|--------------------|--------------|----------------|-------------------------|-------------------------------------------|------------------------------------|-----------|-------------------|--------------------|------------------|--------|
| Monto <mark>a</mark> re | endir 😧 : 20.000   | 0.000        | Nun<br>tran    | nero de<br>isacciones 🜍 | *                                         | Aprobar todas las<br>transacciones |           |                   |                    |                  |        |
| 🕼 Exporta               | ur )               |              |                |                         |                                           |                                    |           |                   |                    |                  |        |
| Acciones                | trasld trasldP     | adr Nro.     | N°<br>document | Fecha                   | Tipo                                      | Nº<br>comproba<br>egreso           | Monto     | Monto<br>aprobado | Monto<br>observado | Sobre<br>rendido | Estado |
| P®                      | 51668              | 1            | 340018777      | 03/07/2019              | Factura<br>electronica                    | 150                                | 6.000.000 | 0                 | 0                  |                  | Rendid |
| Revisa                  | 51669              | 2            | 340080999      | 15/07/2019              | Documenti<br>Extranjero                   | 150                                | 5.000.000 | 0                 | 0                  |                  | Rendid |
| P®                      | 51670              | 3            | 3400595        | 20/07/2015              | Boleta<br>de<br>honorarios<br>electrónica | 150                                | 4.000.000 | ٥                 | o                  |                  | Rendid |
| P®                      | 51671              | 4            | 34002299       | 25/07/2015              | Boleta<br>de<br>honorarios<br>electrónica | 150                                | 3.000.000 | ٥                 | o                  |                  | Rendid |
| Po                      | 51672              | 5            | 140021123      | 25/07/2015              | Factura<br>electronica                    | 150                                | 2.000.000 | 0                 | 0                  |                  | Rendid |
|                         |                    |              |                | 5 resultado             | s - pag 1/1                               | -                                  | 10 -      | -                 |                    |                  |        |
| Rend                    | dida nueva         | Rendida obse | rvada          | Rendida                 | corregida                                 |                                    | Eliminada |                   |                    |                  |        |

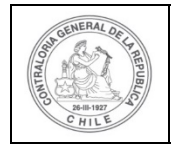

| \$) | C  |   |  |
|-----|----|---|--|
| C   | 1- |   |  |
| 0   | G  | - |  |

Ahora, el usuario Analista Otorgante revisa cada una de las transacciones y determina si estas se aprueban o se observan. En este ejemplo todas las transacciones que componen la rendición mensual serán aprobadas.

A modo de ejemplo, para revisar una transacción el usuario presiona el icono de la lupa Q.

| Monto a r | endir 🖸 💠 | 20.000.000 |      | Nun<br>tran    | nero de<br>sacciones 😡 | Se Aprobar todas las                      |                          |            |                   |                    |                  |        |
|-----------|-----------|------------|------|----------------|------------------------|-------------------------------------------|--------------------------|------------|-------------------|--------------------|------------------|--------|
| 1. Export |           |            |      |                |                        |                                           |                          |            |                   |                    |                  | _      |
| Acciones  | trastd    | trasldPadr | Nro. | N*<br>document | Fecha                  | Tipo                                      | N°<br>comproba<br>egreso | Monto      | Monto<br>aprobado | Monto<br>observado | Sobre<br>rendido | Estade |
| (D) D     | 51668     |            | 1    | 340018777      | 03/07/2011             | Factura<br>electronica                    | 150                      | 6.000.000  | 0                 | 0                  |                  | Rendic |
| Revisa    | 51669     |            | 2    | 840080999      | 15/07/2011             | Document<br>Extranjero                    | 150                      | \$.000.000 | ٥                 | 0                  |                  | Rendic |
| P®        | 51670     |            | з    | 3400595        | 20/07/2011             | Boleta<br>de<br>honorarios<br>electrónica | 150                      | 4.000.000  | ٥                 | ٥                  |                  | Rendic |
| ۵۹        | 51671     |            | 4    | 34002299       | 25/07/2011             | Boleta<br>de<br>honorarios<br>electrónica | 150                      | 3.000.000  | ٥                 | ٥                  |                  | Rendi  |
| Po        | 51672     |            | 5    | 140021123      | 25/07/2015             | Factura<br>electronica                    | 150                      | 2.000.000  | 0                 | 0                  |                  | Rendia |
|           |           |            | -    | 4 +4           | 5 resultado            | rs - p-ag 1/1                             | 80.00                    | 10 -       | •                 |                    |                  |        |

Se habilita la pantalla "Ver transacción" para que el Analista Otorgante pueda revisar la información ingresada y descargar la respectiva documentación de respalda la transacción.

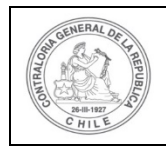

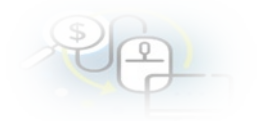

| lúmero 😡                                   | 11    | 150                                      | Fecha 😡            | 1 | 31/07/2019     |
|--------------------------------------------|-------|------------------------------------------|--------------------|---|----------------|
| Monto 🖸                                    | 1     | 20.000.000                               |                    |   |                |
| Documentos del<br>Comprobante de<br>Egreso | t     | • EGRESO_N*_150_31_JULIO_2019_20_MILL.do |                    |   |                |
| formación del docu                         | iment | 0                                        |                    |   |                |
| Proveedor                                  |       | LUIS VERGARA Y COMPANIA LTDA 78990200-3  |                    |   |                |
| Tipo                                       | 11    | Factura electronica                      | Número             | 1 | 340018777      |
| Fecha                                      | . 1   | 03/07/2019                               | Forma pago         | ĩ | Transferencia  |
| Monto a rendir                             | 1     | 6.000.000                                | Monto<br>documento | 1 | 6.000.000      |
| lipo gasto                                 | 1     | Operación                                | Nº transferencia   | 1 | 1-03/06/2019 P |
| ubclasificación                            | £     | 24-03-100-01                             |                    |   |                |
| ocumentos de la<br>'ansaccion              | 3     | 1_FACTURA_ELECTRÓNICA_N*_18777_Luis_Ve   | rgara.pptx         |   |                |
| servaciones genera                         | des   |                                          |                    |   |                |
|                                            |       |                                          |                    |   |                |

Cabe señalar, que el usuario puede ir revisando cada una de las transacciones y después de revisarla la documentación de todas y si están correctas, puede presionar el botón "aprobar todas las transacciones" y cambian automáticamente todas las transacciones al estado de "aprobada" y se mostrarán de color blanco.

| Monto a re   | ndir 🔍 🔅 | 20.000.000 | e.   | Nun<br>tran    | nero de<br>isacciones 🕑 | 1                                         | 5                        |           |                   | Gir Apr<br>tr      | obar todas l<br>ansacciones |        |
|--------------|----------|------------|------|----------------|-------------------------|-------------------------------------------|--------------------------|-----------|-------------------|--------------------|-----------------------------|--------|
| (d) Exportan | trastd   | trasldPadr | Nro. | N*<br>document | Fecha                   | Tipo                                      | N°<br>comproba<br>egreso | Monto     | Monto<br>aprobado | Monto<br>observado | Sobre<br>rendido            | Estado |
| Pe           | 51668    |            | 1    | 340018777      | 03/07/2015              | Factura<br>electronica                    | 150                      | 6.000.000 | 0                 | 0                  |                             | Rendid |
| Revisar      | 51669    |            | 2    | 340080995      | 15/07/2019              | Document                                  | 150                      | 5.000.000 | 0                 | 0                  |                             | Rendid |
| ۵۹           | 51670    |            | з    | 3400595        | 20/07/2011              | Boleta<br>de<br>honorarios<br>electrónica | 150                      | 4.000.000 | 0                 | ٥                  |                             | Rendid |
| Pe           | 51671    |            | 4    | 34002299       | 25/07/2011              | Boleta<br>de<br>honorarios<br>electrónica | 150                      | 3.000.000 | ٥                 | 0                  |                             | Rendid |
| Pæ           | 51672    |            | 5    | 140021123      | 25/07/2011              | Factura<br>electronica                    | 150                      | 2.000.000 | 0                 | 0                  |                             | Rendid |
|              |          |            |      | 4              | 5 resultado             | s - pag 1/1                               | 81. 9                    | 10 -      | •                 |                    |                             |        |

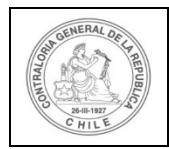

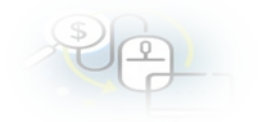

| Monto a r | endir <b>Q</b> | 20.000.000 |      | Nun            | nero de     |                                           | 5                         |           | -                 |                    | ober todar       |        |
|-----------|----------------|------------|------|----------------|-------------|-------------------------------------------|---------------------------|-----------|-------------------|--------------------|------------------|--------|
|           |                |            |      | tran           | sacciones 😡 |                                           |                           |           |                   | S of               | ansaccione       |        |
| Exporta   | r )            |            |      |                |             |                                           |                           |           |                   |                    |                  |        |
| Acciones  | trasld         | trasldPade | Nro. | N*<br>document | Fecha       | Tipo                                      | Nº<br>comproba:<br>egreso | Monto     | Monto<br>aprobado | Monto<br>observado | Sobre<br>rendido | Estado |
| P®        | 51703          |            | 1    | 888818777      | 03/07/2015  | Factura<br>electronica                    | 150                       | 6.000.000 | 0                 | 0                  |                  | Rendid |
| ۵۹        | 51704          |            | 2    | B88880999      | 15/07/2019  | Documenti<br>Extranjero                   | 150                       | 5.000.000 | 0                 | 0                  |                  | Rendid |
| ۵۹        | 51705          |            | з    | 8888595        | 20/07/2019  | Boleta<br>de<br>honorarios<br>electrónica | 150                       | 4.000.000 | ٥                 | o                  |                  | Rendic |
| ۵۹        | 51706          |            | 4    | 88882249       | 25/07/2015  | Boleta<br>de<br>honorarios<br>electrónica | 150                       | 3.000.000 | o                 | o                  |                  | Rendic |
| ۵۹        | 51707          |            | 5    | 888821250      | 25/07/2015  | Factura<br>electronica                    | 150                       | 2.000.000 | o                 | 0                  |                  | Rendic |
|           |                |            |      |                | 5 resultado | s - pag 1/1                               | P.F. 24                   | 10 -      | •                 |                    |                  |        |

El sistema de todas formas le pregunta al usuario si está seguro que va aprobar todas las transacciones, él debe presionar el botón "Si".

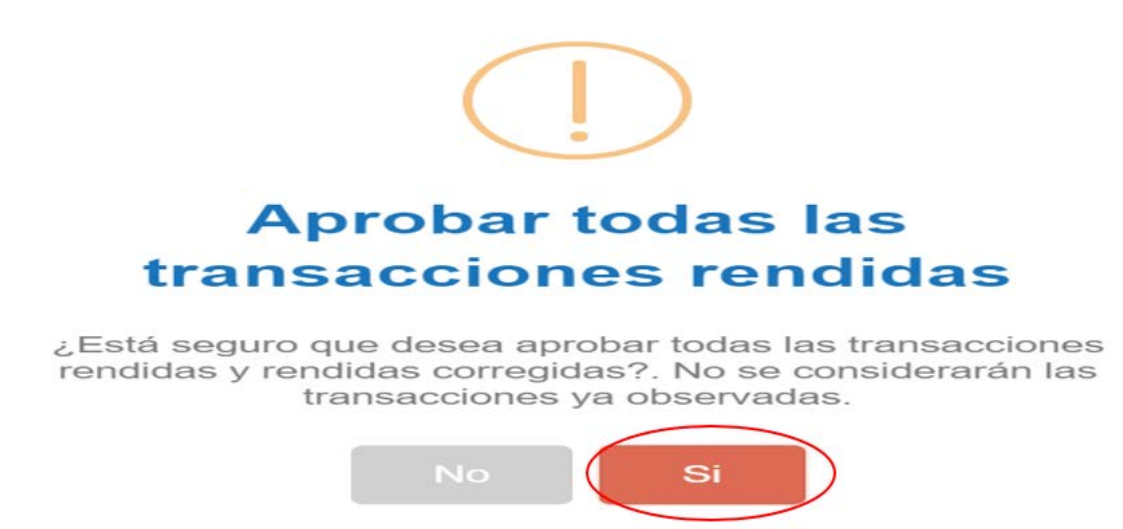

Por lo tanto, cambian las transacciones de estado a "Aprobada" y en la pestaña "Listado de transacciones" se muestra el detalle de todas las transacciones que componen la rendición mensual y en estado aprobada, y enseguida, el usuario debe presionar el botón "Cerrar".

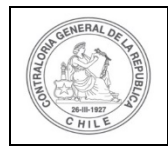

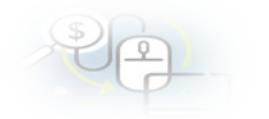

| xpediente    | de rendici   | ón              |            |                 |                         |                                           |                     |           |                   |                    |                  |          | Rendición                |                                     |      |
|--------------|--------------|-----------------|------------|-----------------|-------------------------|-------------------------------------------|---------------------|-----------|-------------------|--------------------|------------------|----------|--------------------------|-------------------------------------|------|
| 6 Aero       | dición Se ha | in aprobado la  | transaccio | ones rendidas o | de la rendició          | n                                         |                     |           |                   |                    |                  |          | se nan apr<br>rendidas d | soado las transaco<br>Ela rendición | 0065 |
| Datos rendic | ción L       | stado de transa | cciones    |                 |                         |                                           |                     |           |                   |                    |                  |          | -                        |                                     |      |
| Monto a n    | endir O      |                 |            | Nun<br>tran     | nero de<br>Isacciones 😡 | 6 <sup>1</sup>                            |                     |           |                   |                    |                  |          |                          |                                     |      |
| (d) Exporta  | ar.)         |                 |            |                 |                         |                                           |                     |           |                   |                    |                  |          |                          |                                     |      |
| Acciones     | trasid       | trasidPadr      | Nro.       | N*<br>documents | Fecha                   | Tipo                                      | comproba-<br>egreso | Monto     | Monto<br>aprobado | Monto<br>observado | Sobre<br>rendido | Estado   |                          |                                     |      |
| Pe           | 51703        |                 | 1          | 888818777       | 03/07/2011              | Factura<br>electronica                    | 150                 | 6.000.000 | 6.000.000         | ٥                  |                  | Aprobada |                          |                                     |      |
| Pe           | 51704        |                 | 2          | 888880999       | 15/07/2015              | Documenti<br>Extranjero                   | 150                 | 5.000.000 | 5.000.000         | 0                  |                  | Aprobada |                          |                                     |      |
| Pe           | 51705        |                 | 3          | 8888595         | 20/07/2015              | Boleta<br>de<br>honorarios<br>electrónica | 150                 | 4.000.000 | 4.000.000         | 0                  |                  | Aprobada |                          |                                     |      |
| P®           | 51706        |                 | 4          | 88882249        | 25/07/2015              | Boleta<br>de<br>honorarios<br>electrónica | 150                 | 3.000.000 | 3.000.000         | 0                  |                  | Aprobada |                          |                                     |      |
| ۶œ           | \$1707       |                 | 5          | 888821250       | 25/07/2015              | Factura<br>electronica                    | 150                 | 2.000.000 | 2.000.000         | 0                  |                  | Aprobada |                          |                                     |      |
|              |              |                 |            | 14 14           | 5 resultado             | s - pag 1/1                               | 10. 1               | 10 1      | •                 |                    |                  |          |                          |                                     |      |

Otra forma de revisión, es que el Analista Otorgante vaya aprobando una a una las transacciones cuando las revise, tal como se muestra a continuación.

Se muestra como se aprueba la primera transacción.

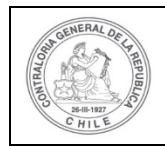

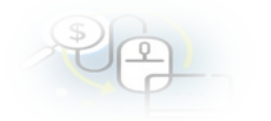

| Número 🕑                                   | 1.1   | 150                                                | Fecha 😡                  | 111   | 31/07/2019     |   |
|--------------------------------------------|-------|----------------------------------------------------|--------------------------|-------|----------------|---|
| Monto 💿                                    | 1     | 20.000.000                                         |                          |       |                |   |
| Documentos del<br>Comprobante de<br>Egreso | i     | EGRESO_N*_150_31_JULIO_2019_20_MILLA               | docx                     |       |                |   |
| formación del docu                         | iment | 10                                                 |                          |       |                |   |
| Proveedor                                  | 1     | LUIS VERGARA Y COMPANIA LTDA 78990200-3            |                          |       |                |   |
| Tipo                                       | 1     | Factura electronica                                | Número                   | 1     | 340018777      |   |
| Fecha                                      | 1     | 03/07/2019                                         | Forma pago               | 1     | Transferencia  |   |
| Monto a rendir                             | 1     | 6.000.000                                          | Monto<br>documento       | 1     | 6.000.000      |   |
| Tipo gasto                                 | 1     | Operación                                          | Nº transferencia         | :     | 1 - 03/06/2019 | q |
| Subclasificación                           | 1     | 24-03-100-01                                       |                          |       |                |   |
| locumentos de la<br>ransaccion             | 1     | 1_FACTURA_ELECTRÓNICA_N*_18777_Luis_1              | /ergara.pptx             |       |                |   |
| servaciones genera                         | des   |                                                    |                          |       |                |   |
| Observación                                | 1     | Rendición de Gasto Nº 1 por Organización de Evento | deportivo para adultos n | nayor | 05             |   |
|                                            |       |                                                    |                          |       |                |   |
|                                            |       |                                                    |                          |       |                |   |

Luego de la aprobación, el Listado de Transacciones mostrará la operación aprobada de color blanco y con estado de "Aprobada"

| Monto a n  | endir O |            |      | Nun<br>tran    | nero de<br>sacciones O | 1.                                        |                                      |           |                   | E April            | ober todas i<br>ansaccione | -       |
|------------|---------|------------|------|----------------|------------------------|-------------------------------------------|--------------------------------------|-----------|-------------------|--------------------|----------------------------|---------|
| ul Exporta |         |            |      |                |                        |                                           |                                      |           |                   |                    |                            |         |
| Acciones   | trasld  | trasldPade | Nro. | N*<br>document | Fecha                  | Тіро                                      | N <sup>4</sup><br>comproba<br>egreso | Monto     | Monto<br>aprobado | Monto<br>observado | Sobre<br>rendido           | Estado  |
| ₽œ         | \$1669  |            | 2    | 340080999      | 15/07/2011             | Oocumeno<br>Extranjero                    | 150                                  | 5.000.000 | ٥                 | ٥                  |                            | Rendida |
| Pæ         | 51670   |            | з    | 3400595        | 20/07/2015             | Boleta<br>de<br>honorarios<br>electrónica | 150                                  | 4.000.000 | •                 | ٥                  |                            | Rendid  |
| Pe         | 51671   |            | 4    | 34002299       | 25/07/2011             | Boleta<br>de<br>honorarios<br>electrónica | 150                                  | 3.000.000 | 0                 | 0                  |                            | Rendid  |
| De         | 51672   |            | 5    | 140021123      | 25/07/2011             | Factura                                   | 150                                  | 2.000.000 | 0                 | o                  |                            | Rendid  |
| ₽œ         | 51668   |            |      | 340018777      | 03/07/2015             | Factura<br>electronica                    | 150                                  | 6.000.000 | 6.000.000         | ٥                  |                            | Aproba  |
|            |         |            | -    |                | 5 resultado            | s - pag 1/1                               |                                      | 10        | -                 |                    |                            |         |

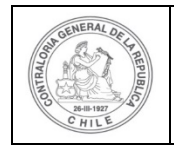

| \$ | 6 |   |   |  |
|----|---|---|---|--|
| 0  | C | 7 | - |  |

Enseguida, el Analista Otorgante continúa revisando la siguiente transacción y la aprueba.

| lonto a rendir O                        |       |                                                            | Numero de          |    |                |   |
|-----------------------------------------|-------|------------------------------------------------------------|--------------------|----|----------------|---|
|                                         |       |                                                            | transacciones 😡    |    |                |   |
| ngeoleante de egre                      |       |                                                            |                    |    |                |   |
| úmero O                                 | 14    | 150                                                        | Fecha 🛛            | 10 | 31/07/2019     |   |
| lante O                                 | 12    | 20.000.000                                                 |                    |    |                |   |
| ocumentos del<br>omprobante de<br>greso | 1     | <ul> <li>EGRESO_N*_150_51_JULIO_2019_20_MILL av</li> </ul> | e                  |    |                |   |
| ermación del elocu                      | menni |                                                            |                    |    |                |   |
| raveedor                                | 38    | PROVEEDOR EXTRANJERO 1-9                                   |                    |    |                |   |
| atos Proveedor<br>stranjero             |       | Donald Sports Articles                                     |                    |    |                |   |
| ipa                                     | Χ.    | Documento Extranjero                                       | Número             |    | 340080999      |   |
| echa                                    | à.    | 15/07/2019                                                 | Forma pago         |    | Transferencia  |   |
| lanto a rendir                          | 96    | \$.000.000                                                 | Monto<br>documento | 96 | 5.000.000      |   |
| ipo gasto                               | iii.  | Operación                                                  | Nº transferencia   |    | 1 - 03/06/2019 | P |
| ubclasificación                         | 1     | 24-03-100-01                                               |                    |    |                |   |
| ocumentos de la<br>ransaccion           | Ξŝ.   | 2_INVOICE_N*_80999_Donald_Sport.pptx                       |                    |    |                |   |
| servaciones genera                      | -Derm |                                                            |                    | _  |                |   |
| bservación                              | 18    | Rendición de Gastos por compra de Artículos deportiv       | 08                 |    |                |   |
| täcora                                  | _     |                                                            |                    | _  |                |   |
|                                         |       |                                                            |                    |    |                |   |
|                                         |       |                                                            |                    |    |                |   |

Nuevamente el "Listado de Transacciones" mostrará la segunda transacción revisada en color blanco y con el estado de "Aprobada"

| Monto a r | endir 🛛 🛛 : |            |      | Nun<br>tran    | nero de<br>sacciones 😡 |                                           |                          |           |                   | Ger Apr<br>tr      | obar todas<br>ansaccione | las<br>s |
|-----------|-------------|------------|------|----------------|------------------------|-------------------------------------------|--------------------------|-----------|-------------------|--------------------|--------------------------|----------|
| 0 Exports |             |            |      |                |                        |                                           |                          |           |                   |                    |                          |          |
| Acciones  | trasid      | trasldPadr | Nro. | N°<br>document | Fecha                  | Tipo                                      | Nº<br>comproba<br>egreso | Monto     | Monto<br>aprobado | Monto<br>observado | Sobre<br>rendido         | Estado   |
| D @       | 51670       |            | з    | 3400595        | 20/07/2019             | Boleta<br>de<br>honorarios<br>electrónica | 150                      | 4.000.000 | o                 | ٥                  |                          | Rendid   |
| ۵۹        | 51671       |            | 4    | 34002299       | 25/07/2011             | Boleta<br>de<br>honorarios<br>electrónica | 150                      | 3.000.000 | 0                 | 0                  |                          | Rendid   |
| Po        | 51672       |            | 5    | 140021123      | 25/07/2011             | Factura                                   | 150                      | 2.000.000 | 0                 | 0                  |                          | Rendid   |
| P®        | 51668       |            | ٦    | 340018777      | 03/07/2015             | Factura<br>electronica                    | 150                      | 6.000.000 | 6.000.000         | 0                  |                          | Aproba   |
| P®        | 51669       |            | 2    | 340080995      | 15/07/2019             | Document<br>Extranjero                    | 150                      | 5.000.000 | 5.000.000         | o                  |                          | Aproba   |
|           |             | A          | 1    | anner 1        | 5 resolutedo           | s - pag 111                               | 1.00                     | 10-       | 0                 |                    |                          |          |

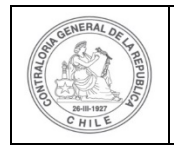

Luego continúa con la revisión de la tercera transacción, la que también aprueba.

| 150<br>20.000.000<br>• ECRESO_M_150_31_00.0_5719_20_MILL aver | Fecha O                                                                                                    |                                                                                                    | 31/07/2019                                                                                                    |                                                                                                    |                                                                                                    |
|---------------------------------------------------------------|----------------------------------------------------------------------------------------------------|----------------------------------------------------------------------------------------------------|----------------------------------------------------------------------------------------------------|----------------------------------------------------------------------------------------------------|----------------------------------------------------------------------------------------------------|
| 150<br>20.000.000<br>• 664650_W_150_31_JUU0_2019_20_MLL even  | Fecha B                                                                                                    |                                                                                                    | 31/07/2019                                                                                                    |                                                                                                    |                                                                                                    |
| <ul> <li>BGRESO_N*_150_31_UUUD_2016_20_MUL door</li> </ul>    | 8                                                                                                    |                                                                                                    |                                                                                                    |                                                                                                    |                                                                                                    |
| <ul> <li>EGRESO_M_150_31_JULIO_5018_20_MIL.8x0</li> </ul>     | 8                                                                                                    |                                                                                                    |                                                                                                    |                                                                                                    |                                                                                                    |
|                                                               |                                                                                                    |                                                                                                    |                                                                                                    |                                                                                                    |                                                                                                    |
|                                                               |                                                                                                    |                                                                                                    |                                                                                                    |                                                                                                    |                                                                                                    |
| MARCELA RIVERA FOUEROA 8365053-2                              |                                                                                                    |                                                                                                    |                                                                                                    |                                                                                                    |                                                                                                    |
| Bolieta de honorarios electrónica                             | Nimero                                                                                                    |                                                                                                    | 3400595                                                                                                    |                                                                                                    |                                                                                                    |
| 25/07/2019                                                    | Forma page                                                                                                    |                                                                                                    | Transferencia                                                                                                    |                                                                                                    |                                                                                                    |
| 4,000,000                                                     | Monto<br>documente                                                                                                    |                                                                                                    | 4,000,000                                                                                                    |                                                                                                    |                                                                                                    |
| Operación                                                     | Nº transferencia                                                                                                    | 1                                                                                                    | 1-03/06/2015                                                                                                    | P                                                                                                    |                                                                                                    |
| 24-05-100-001                                                 |                                                                                                    |                                                                                                    |                                                                                                    |                                                                                                    |                                                                                                    |
| <ul> <li>3,801274,HONORAROS,SLECTRONCA,IV,59</li> </ul>       | 6_Marcela_Rivers.ppc                                                                                                    |                                                                                                    |                                                                                                    |                                                                                                    |                                                                                                    |
|                                                               |                                                                                                    |                                                                                                    |                                                                                                    |                                                                                                    |                                                                                                    |
| Rendición de Honorarios por Asesoría Legal de eventos         | deportivos                                                                                                    |                                                                                                    |                                                                                                    |                                                                                                    |                                                                                                    |
|                                                               |                                                                                                    |                                                                                                    |                                                                                                    |                                                                                                    |                                                                                                    |
|                                                               |                                                                                                    |                                                                                                    |                                                                                                    |                                                                                                    |                                                                                                    |
|                                                               | · · · · · · · · · · · · · · · · · · ·                                                                                                    |                                                                                                    |                                                                                                    |                                                                                                    |                                                                                                    |
|                                                               | 2007/2019<br>4.000.000<br>Operación<br>24:03-100-001<br>• 3, BOLETA, HONORARIOS, ELECTRONICA, V. St<br>Rendición de Honorarios por Asecoria Legal de eventos | 2007/2019 Perma page 4.000.000 Mente<br>decommente Coperación Nº transferencia 24.00-100-001  • 3_BOLETA_HONORARIOS_ELECTRONICA_V*_595_Marcela_Rivera.pec Rendición de Honorarios por Asecoria Legal de eventos deportivos | 2007/2019 Perma page i<br>4.000.000 Morea decommente i<br>0peración Nº transferencia i<br>4.003-100-001 ·<br>• 3_BOLETA_HONORARIOS_ELECTRONICA_N*_595_Marcela_Rivera poor<br>Rendición de Honoranios por Asecoria Legal de eventos deportivos | 2007/2019 Rema page i Transferencia<br>4.000.000 Moree documents i 4.000.000<br>documents i 103/06/2019<br>24/03-100-001<br>• 1_BOLETA_HONORARIOS_ELECTRONICA_NY_SHE_Marcels_Rivers.ppcs<br>Androidon de Honoranios por Aseconia Legal de eventos deportivos | 2007/2019 Perma page : Transformeda<br>4.000.000 Monte<br>documente<br>0peración Nº transformeda : 1-0.000/2019 P<br>24.001.0001<br>• 3_BOLETA_HONORARDOS_BLECTRONICA_N*_565_Marcela_Rivers pote<br>Rendición de Honorarios por Asesoria Legal de eventes deportives |

Igual que en la revisión anterior, en el "Listado de Transacciones", aparece la transacción en color blanco, y se actualiza la pantalla que muestra todas las operaciones revisadas en estado de "Aprobada".

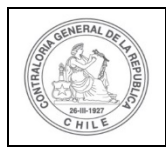

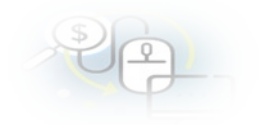

| Monto a r  | endr O |             |      | Num<br>tran    | ners de<br>secciones O |                                           |                          |           |                    | - *:               | ultur Itodas<br>armanistana | -       |
|------------|--------|-------------|------|----------------|------------------------|-------------------------------------------|--------------------------|-----------|--------------------|--------------------|-----------------------------|---------|
| it Exports | 0      |             |      |                |                        |                                           |                          |           |                    |                    |                             |         |
| colores    | trasld | trasliffade | Nen. | N"<br>document | Fecha                  | Tpo                                       | Nº<br>compreha<br>egrano | Morea     | Marita<br>aprobado | Mores<br>observado | Sobre<br>rendido            | Estado  |
| Pe         | 61671  |             | 4    | 34002299       | 25/07/2011             | Boleta<br>de<br>honorarios<br>electrónica | 150                      | 3.005.000 |                    | ٠                  |                             | Rendica |
| P#         | 51672  |             | 5    | 140021123      | 25/07/2016             | Factura                                   | 190                      | 2.000.000 | 0                  | 0                  |                             | Render  |
| P.a.       | 51668  |             |      | 340018777      | 03/07/2011             | Factura<br>electronica                    | 150                      | 6.000.000 | 6.000.000          | 0                  |                             | Aprobad |
| ₽œ         | 51669  |             | 2    | 340080995      | 15/07/2011             | Document<br>Ertranjero                    | 150                      | 5.000.000 | 5.000.000          | 0                  |                             | Aprobad |
| P.s        | 51670  |             | э    | 3400595        | 20/07/2011             | Boleta<br>de<br>honorarios<br>electrónica | 150                      | 4.000.000 | 4.000.000          | ۰                  |                             | Aprobad |
|            |        |             |      |                | S resultado            | n-pag 1/1                                 | -                        | 10.       |                    |                    |                             |         |

Despues de aprobadas todas las transacciones, se puede volver a revisar cada una de ellas de manera individual, rescatándolas desde los íconos de revisión.

| Ren       | dición Se ha | in aprobado las | ctiones: | ones rendidas o | de la rendició         | ñ                                         |                          |           |                   |       |                  | ж      |
|-----------|--------------|-----------------|----------|-----------------|------------------------|-------------------------------------------|--------------------------|-----------|-------------------|-------|------------------|--------|
| Monto a r | endîr 🛛 :    | :               |          | Nun<br>tran     | nero de<br>sacciones 🛛 | 1                                         |                          |           |                   |       |                  |        |
| Acciones  | trasld       | trasidPade      | Nro.     | N°<br>documenti | Fecha                  | Tipo                                      | Nº<br>comproba<br>egreso | Monto     | Monto<br>aprobado | Monto | Sobre<br>rendido | Estado |
| P®        | 51703        |                 | 1        | 888818777       | 03/07/2015             | Fectura<br>electronica                    | 150                      | 6.000.000 | 6.000.000         | 0     |                  | Aproba |
| Revisar   | 51704        |                 | 2        | eeeossass       | 15/07/2019             | Documenti<br>Extranjero                   | 150                      | 5.000.000 | 5.000.000         | 0     |                  | Aproba |
| P®        | 51705        |                 | з        | 8888595         | 20/07/2015             | Boleta<br>de<br>honorarios<br>electrónica | 150                      | 4.000.000 | 4.000.000         | ٥     |                  | Aproba |
| P®        | 51706        |                 | 4        | 88882249        | 25/07/2019             | Boleta<br>de<br>honorarios<br>electrónica | 150                      | 3.000.000 | 3.000.000         | o     |                  | Aproba |
|           | C1707        |                 | ~        | 0000011760      | 25/07/2014             | Factura                                   | 150                      | 2 000 000 | 2.000.000         |       |                  | Ancoha |

En el ejemplo se revisará "nuevamente" la transacción N° 1. Se puede visualizar que la operación, al estar aprobada, sólo puede cambiar a "Observar".

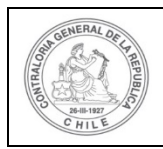

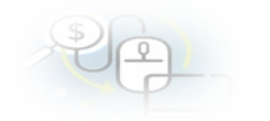

| Monto a rendir 🛛                           | 1       |                                                        | Numero de<br>transacciones O |         |                       |                |
|--------------------------------------------|---------|--------------------------------------------------------|------------------------------|---------|-----------------------|----------------|
| emprobante de egr                          |         |                                                        |                              |         |                       |                |
| Número O                                   | 1       | 150                                                    | Fecha 😡                      | 1       | 31/07/2019            |                |
| Monto 😡                                    |         | 20.000.000                                             |                              |         |                       |                |
| Documentos del<br>Comprobante de<br>Egreso | ÷       | <ul> <li>EGRESO_N*_150_31_JULIO_2019_20_MIL</li> </ul> | Ldecx                        |         |                       |                |
| formación del docu                         | meri    | •                                                      |                              |         |                       |                |
| Proveedor                                  | 1       | LUIS VERGARA Y COMPANIA LTDA 78990200-3                |                              |         |                       |                |
| Tipo                                       | 1.1     | Factura electronica                                    | Número                       |         | 808818777             |                |
| Fecha                                      | , I.    | 03/07/2019                                             | Forma pago                   | ÷       | Transferencia         |                |
| Monto a rendir                             | ×.      | 6.000.000                                              | Monto<br>documento           | Ŧ       | 6.000.000             |                |
| lipo gasto                                 |         | Operación                                              | Nº transferencia             | 1.4     | 1 - 03/07/2019        | P              |
| Subclasificación                           | 1       | 24-03-100-001                                          |                              |         |                       |                |
| Documentos del<br>Comprobante de<br>Egreso | 1       | <ul> <li>EGRESO_N*_150_31_JULIO_2019_20_MIL</li> </ul> | .docx                        |         |                       |                |
| formación del docu                         | internt | 0                                                      |                              |         |                       |                |
| Proveedor                                  | -       | LUIS VERGARA Y COMPANIA LTDA 78990200-3                |                              |         |                       |                |
| Tipo                                       | 1       | Factura electronica                                    | Número                       |         | 888818777             |                |
| Fecha                                      | ÷.      | 03/07/2019                                             | Forma pago                   |         | Transferencia         |                |
| Monto a rendir                             | £       | 6.000.000                                              | Monto<br>documento           | 3       | 6.000.000             |                |
| Tipo gasto                                 |         | Operación                                              | Nº transferencia             | 1       | 1 - 03/07/2019        | Q              |
| Subclasificación                           | ÷.      | 24-03-100-001                                          |                              |         |                       |                |
| Documentos de la<br>transaccion            | đ       | 1_FACTURA_ELECTRÓNICA_N*_18777_Lui                     | s_Vergara.pptx               |         |                       |                |
| bservaciones gener                         | ales    |                                                        |                              |         |                       |                |
| Observación                                | -2      | Rendición Transacción N* 1 , por servicios de publ     | icidad y organización de ac  | tividad | des deportivas PARA A | DULTOS MAYORES |
|                                            |         |                                                        |                              |         |                       |                |

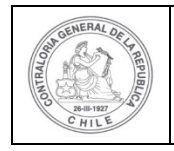

| \$ | G |   |  |
|----|---|---|--|
| ~  | 4 | ) |  |

La transacción nuevamente revisada es ratificada para aprobación, y por lo tanto, sigue en el "Listado de Transacciones" con el resto de operaciones "Aprobadas"

| latos reindi | ción Li   | tado de transa | cciones |                |                         |                                           |                             |           |           |        |                             |         |
|--------------|-----------|----------------|---------|----------------|-------------------------|-------------------------------------------|-----------------------------|-----------|-----------|--------|-----------------------------|---------|
| Monto a r    | endir 🛛 🗧 |                |         | Nur<br>tran    | mero de<br>Isacciones 😡 |                                           |                             |           |           | er Arr | dina sectari<br>Analas dina |         |
| lift Export  | trasld    | trasidPadr     | Nro.    | N°<br>document | Fecha                   | Тіро                                      | N <sup>o</sup><br>comprobas | Monto     | Monto     | Monto  | Sobre                       | Estado  |
| Po           | \$1703    |                | 1       | 888818777      | 03/07/2015              | Factura                                   | 150                         | 6.000.000 | 6.000.000 | 0      |                             | Aprobad |
| Pap          | 51704     |                | 2       | 888880995      | 15/07/2015              | Documenti<br>Extranjero                   | 150                         | 5.000.000 | 5.000.000 | 0      |                             | Aprobac |
| Pe           | 51705     |                | з       | 8888595        | 20/07/2015              | Boleta<br>de<br>honorarios<br>electrónica | 150                         | 4.000.000 | 4.000.000 | o      |                             | Aprobac |
| Pa           | 51706     |                | 4       | 88882249       | 25/07/2015              | Boleta<br>de<br>honorarios<br>electrónica | 150                         | 3.000.000 | 3.000.000 | 0      |                             | Aprobas |
| Pæ           | 51707     |                | 5       | 888821250      | 25/07/2015              | Factura<br>electronica                    | 150                         | 2.000.000 | 2.000.000 | 0      |                             | Aprobad |
|              |           |                |         |                | 5 resultado             | rs - pag 1/1                              |                             | 10-       | -         |        |                             |         |

En el menú "Mis rendiciones", el Analista Otorgante presiona el botón "enviar" C para remitir el informe de rendición de cuentas al Encargado Otorgante para su revisión y aprobación.

|                                            |                                                |                      |        |                            |                                       |                                                             |                         |                 |               |                    | Orlando F<br>Rol: Anali | ierro Pacheco (ANA<br>sta otorgante - Gobi | LISTA_OTORGAN<br>erno Regional d | rrE)<br>e Los Ríos <del>-</del> |
|--------------------------------------------|------------------------------------------------|----------------------|--------|----------------------------|---------------------------------------|-------------------------------------------------------------|-------------------------|-----------------|---------------|--------------------|-------------------------|--------------------------------------------|----------------------------------|---------------------------------|
| SISREC                                     | SISTEMA DE RE<br>ELECTRÓNICA<br>contraloria.cl | ENDICIÓN<br>DE CUENT | AS     |                            |                                       |                                                             |                         | 🖱 Programas 👻   | 🛱 Proyectos 💌 | ✤ Transferencias ◄ | Rendiciones             | all Reportes •                             | O Consults                       | e aquí                          |
| Inicio / Rendiciones<br>Buscados de Rendic | / MIS RENDICIO                                 | NES                  |        |                            |                                       |                                                             |                         |                 |               |                    |                         |                                            |                                  | 10                              |
| Año                                        | 2019                                           |                      |        | ( 🔹 ) Buscar por           |                                       | 8888                                                        |                         |                 |               |                    |                         |                                            |                                  |                                 |
| N° rendicion                               |                                                |                      |        |                            |                                       |                                                             |                         |                 |               |                    |                         |                                            |                                  |                                 |
|                                            |                                                |                      |        |                            |                                       | (*1                                                         | implar Q Buscar         |                 |               |                    |                         |                                            |                                  |                                 |
| Resultados de la Bú                        | isqueda                                        |                      |        |                            |                                       | 2                                                           |                         |                 |               |                    |                         |                                            |                                  |                                 |
| (id: Exportar                              |                                                |                      |        |                            |                                       |                                                             |                         |                 |               |                    |                         |                                            |                                  |                                 |
| Acciones                                   | rendid                                         | proyld               | progld | Código externo<br>proyecto | Nombre programa 🌣                     | Nombre proyecto O                                           | Ejecutor                | N"<br>rendición | Mes 0 A       | ño O Tipo O        | Rendido                 | Aprobado                                   | Observado                        | Estado                          |
| Be                                         | 1108                                           | 725                  | 600    | 8888                       | 8008-DEPORTES PARA<br>ADULTOS MAYORES | 8888-Actividades<br>Deportivas y Dotación<br>de Implementos | Municipalidad de Osorno |                 | julo.         | 2019 Mensual       | 20.000.000              | 0                                          | 0                                | Rendida                         |
| Enviar                                     |                                                |                      |        |                            |                                       | in in Tresult                                               | edos - peg 1/1 💿 👘      | 10-             |               |                    |                         |                                            |                                  |                                 |

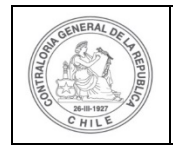

| \$ | 6 |   |  |
|----|---|---|--|
| 0  | 6 | - |  |

El Analista Otorgante envía por flujo el informe de rendición de cuentas al Encargado Otorgante para su revisión y aprobación.

| Enviar rendición |    |                                                          |             |                  |              |  |
|------------------|----|----------------------------------------------------------|-------------|------------------|--------------|--|
| Datos de envío   |    |                                                          |             |                  |              |  |
| Nombre proyecto  | r  | 8888-Actividades Deportivas y Dotación de<br>Implementos |             |                  |              |  |
| Mes              | £3 | Julio                                                    |             | Año              | : 2019       |  |
| Destino *        | ŧ. | Encargado otorgante                                      | $(\bullet)$ |                  |              |  |
| Comentario       | ;  | Se envia rendición de Julio con TODAS las                | transac     | ciones aprobadas |              |  |
|                  |    |                                                          | Cerrai      | C Enviar         | $\mathbf{D}$ |  |

En la pantalla "Mis rendiciones" se despliega un mensaje que confirma al Analista Otorgante que se envió el informe de rendición de cuenta al Encargado Otorgante.

| SISREC             | SISTEMA DE RENDICIÓN<br>ELECTRONICA DE CUENTAS<br>contraloría.cl |                   |                               |                 | 🖺 Programas 👻   | m Proyector       | <ul> <li>A Transferencias</li> </ul> | • Er | Orlando Fier<br>Rot<br>endicio | ro Pacheco (AN/<br>Rendición<br>La rendición | ILISTA OTORGAN | TE)    |
|--------------------|------------------------------------------------------------------|-------------------|-------------------------------|-----------------|-----------------|-------------------|--------------------------------------|------|--------------------------------|----------------------------------------------|----------------|--------|
| Inido / Rendicion  | MIS RENDICIONES                                                  |                   |                               |                 |                 |                   |                                      |      |                                |                                              |                |        |
| Buscador de Reni   | Sicones                                                          |                   |                               |                 |                 |                   |                                      |      |                                |                                              |                | E      |
| Año                | 2019                                                             |                   | Buscar por                    | 8888            |                 |                   |                                      |      |                                |                                              |                |        |
| N* rendicion       |                                                                  |                   |                               |                 |                 |                   |                                      |      |                                |                                              |                |        |
|                    |                                                                  |                   |                               | ( * u           | nplar Q. Buscar |                   |                                      |      |                                |                                              |                |        |
| Resultados de la l | Búsqueda                                                         |                   |                               |                 |                 |                   |                                      |      |                                |                                              |                |        |
| La Exportar        |                                                                  |                   |                               |                 |                 |                   |                                      |      |                                |                                              |                |        |
| Acciones           | rendid proyid progid                                             | Código e<br>proye | kterno Nombre programa<br>cto | Nombre proyecto | Ejecutor        | N* I<br>rendición | des O Año O                          | Tipo | Rendido                        | Aprobado                                     | Observado      | Estado |

Luego, el Encargado Otorgante para poder revisar la rendición de cuenta debe ingresar al SISREC tal como se señaló anteriormente con su respectivo rut y clave única<sup>2</sup> y debe dirigirse al menú "Mis rendiciones".

<sup>&</sup>lt;sup>2</sup> La clave única debe ser solicitada por cada funcionario público en el respectivo Servicio de Registro Civil y de Identificación.

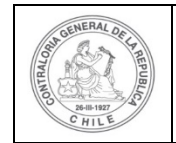

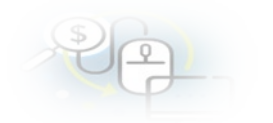

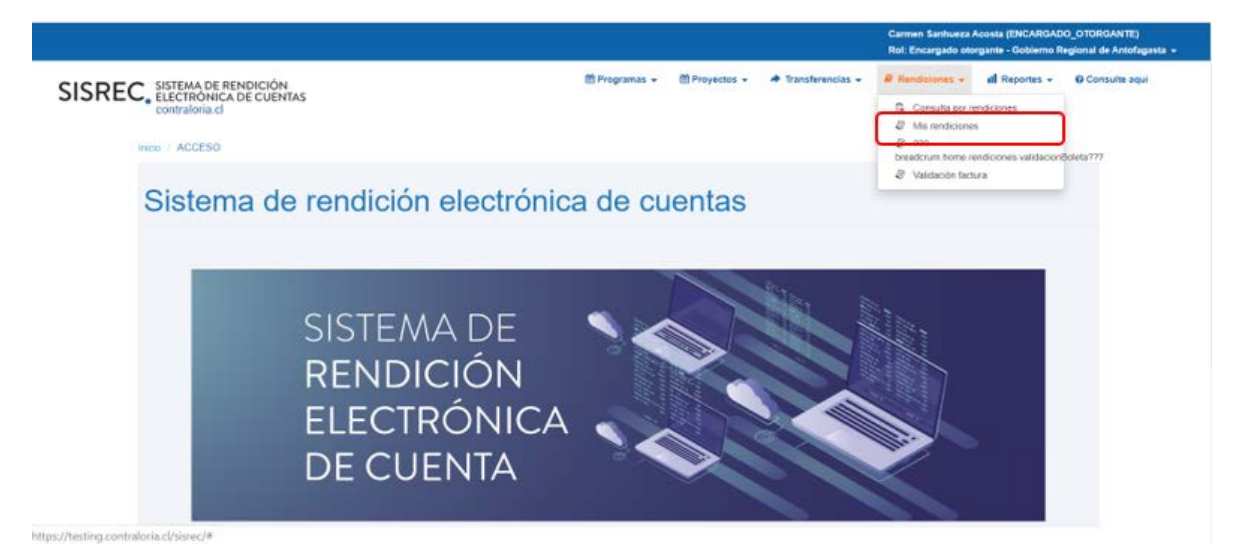

En la pantalla "Mis rendiciones", el usuario Encargado Otorgante debe seleccionar el "año", en "Buscar por" colocar el nombre del proyecto y seleccionar el botón "Buscar".

Enseguida, el Encargado Otorgante para revisar la rendición de cuentas debe

seleccionar el ícono "Expediente"

En la pestaña "Datos rendición" de la pantalla "Expediente de rendición", el usuario Encargado Otorgante puede descargar el informe de rendición mensual, presentado por el ejecutor en formato pdf y luego, debe presionar el botón "Cerrar".

En la pestaña "Listado de transacciones" de la pantalla "Expediente de rendición", el Encargado Otorgante puede revisar la documentación de las transacciones que componen el expediente de la rendición.

En la pestaña "Listado de transacciones", el Encargado Otorgante puede revisar cada una de las transacciones que conforman el expediente de rendición, presionando el ícono de la lupa  $\bigcirc$ .

El Encargado Otorgante para revisar una transacción debe seleccionar el ícono "lupa", se despliega la pantalla "Ver transacción" para que el pueda revisar la información ingresada al SISREC y además, pueda descargar la documentación del comprobante de egreso y la que respalda el gasto.

**Nota:** esta operación el Encargado Otorgante la debe realizar para revisar cada una de las transacciones.

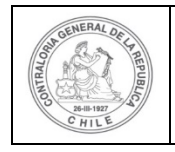

| - | \$ |
|---|----|
|   | 0  |
| 4 | U  |

Así el Encargado Otorgante revisa todas las transacciones y concuerda con la revisión del Analista Otorgante, por lo tanto, en la pestaña "Listado de transacciones" presiona el botón "Cerrar".

Ahora, el Encargado Otorgante aprueba totalmente la rendición mensual. Para ello, en la pantalla "Mis rendiciones" envía a firma la rendición que se encuentra en estado "Rendida", para ello, debe presionar este ícono *sec.*.

|                    |                                      |                       |               |                            |                                          |                                                                |                        |                 |        |                |          | Orlando Fierro<br>Rol: Encargado | Pacheco (ENCAR)<br>otorgante - Gobi | ADO_OTORGA<br>Irno Regional d | NTE)<br>e Los Ríos 👻 |
|--------------------|--------------------------------------|-----------------------|---------------|----------------------------|------------------------------------------|----------------------------------------------------------------|------------------------|-----------------|--------|----------------|----------|----------------------------------|-------------------------------------|-------------------------------|----------------------|
| SISREC             | SISTEMA D<br>ELECTRON<br>contraloria | E RENDIC<br>ICA DE CU | IÓN<br>JENTAS |                            |                                          |                                                                | 🛱 Programas 🛩          | Proye           | ttos 🕶 | * Transference | tias • 6 | Rendiciones 🛩                    | ull Reportes -                      | € Consult                     | e aquí               |
| Inicio / Rendicion | es / MIS RENE                        |                       |               |                            |                                          |                                                                |                        |                 |        |                |          |                                  |                                     |                               |                      |
| Buscador de Rend   | ficiones                             |                       |               |                            |                                          |                                                                |                        |                 |        |                |          |                                  |                                     |                               |                      |
| Año                | 2019                                 |                       |               | Buscar po                  | e.                                       | 8888                                                           |                        |                 |        |                |          |                                  |                                     |                               |                      |
| N* rendicion       |                                      |                       |               |                            |                                          |                                                                |                        |                 |        |                |          |                                  |                                     |                               |                      |
|                    |                                      |                       |               |                            |                                          | (× u                                                           | mpiar Q Boscar         |                 |        |                |          |                                  |                                     |                               |                      |
| Resultados de la B | Búsqueda                             |                       |               |                            |                                          |                                                                |                        |                 |        |                |          |                                  |                                     |                               | 1                    |
| The Exportar       |                                      |                       |               |                            |                                          |                                                                |                        |                 |        |                |          |                                  |                                     |                               |                      |
| Acciones           | rendid                               | proyld                | progld        | Código externo<br>proyecto | Nombre programa                          | Nombre proyecto                                                | Ejecutor               | N*<br>rendición | Mes \$ | Año 🗘          | Tipo     | Rendido                          | Aprobado                            | Observado                     | Estado               |
| ■ C 9 4            | 1108                                 | 725                   | 600           | 8888                       | 8888-DEPORTES<br>PARA ADULTOS<br>MAYORES | 8888-Actividades<br>Deportivas y<br>Dotación de<br>Implementos | Municipalidad de Osomo |                 | Julia  | 2019           | Mensual  | 20.000.000                       | 0                                   | ٥                             | Rendida              |
| Envia              | r para firma                         |                       |               |                            |                                          | a ca 1 resulta                                                 | dos-pag 1/1 == =:      | 10 🐨            |        |                |          |                                  |                                     |                               |                      |

Luego, el Encargado Otorgante debe presionar "Si" para enviar la rendición de cuentas para firma.

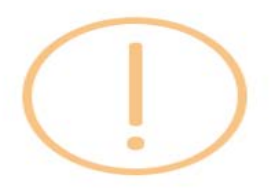

### Enviar rendición para firma

¿Está seguro de enviar la rendición para firma?

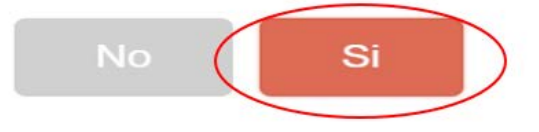

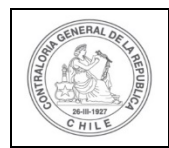

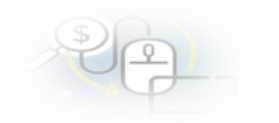

|                             |               |                                |                    |                            |            |                            |                       |                 |             |          | Orlar<br>Rol: 1 | ndo Fierro Pa<br>Encargado ot | checo (ENCARGA<br>organte - Gobierr | DO_OTORGANT<br>to Regional de l | E)<br>Los Ríos 👻 |
|-----------------------------|---------------|--------------------------------|--------------------|----------------------------|------------|----------------------------|-----------------------|-----------------|-------------|----------|-----------------|-------------------------------|-------------------------------------|---------------------------------|------------------|
| SISRE                       | C. SISTEM     | A DE REN<br>ÓNICA D<br>bria.cl | IDICIÓN<br>E CUENT | AS                         |            | 8                          | Programas 👻           | 🗂 Proyectos 👻   | ♣ Transfere | encias 👻 | @ Rendic        | ciones <del>-</del>           | dl Reportes 👻                       | O Consulte a                    | Iquí             |
| nicio // Rendicio           | ones / MIS RI | ENDICION                       | ES                 |                            |            |                            | -                     |                 |             |          |                 |                               |                                     |                                 |                  |
| Buscador de Rer             | ndicionés     | _                              | _                  |                            |            | (                          |                       |                 |             |          | _               | _                             |                                     | _                               |                  |
| Año                         | 2019          |                                |                    | Buscar p                   | pu i       | 1                          | $\cdot$               |                 |             |          |                 |                               |                                     |                                 |                  |
| N <sup>e</sup><br>rendicion |               |                                |                    |                            | Ei<br>re   | nviar ap<br>endició        | orobao<br>n para      | ión de<br>firma |             |          |                 |                               |                                     |                                 |                  |
| Resultados de la            | 1 Búsqueda    | _                              | _                  | _                          | ¿Está segu | uro de enviar la           | a aprobació<br>firma? | n de rendiciór  | n para      |          | _               | _                             | _                                   | _                               |                  |
| Acciones                    | rendid        | proyld                         | progld             | Código externo<br>proyecto |            | No                         | Si                    | ŧ.              |             | Año<br>© | Tipo<br>Q       | Rendido                       | Aprobado                            | Observado                       | Estado           |
| 🖻 C 9 🖋                     | 1108          | 725                            | 600                | 8555                       | MAYORES    | Dotación de<br>Implementos | Osorr                 | 10              | 2           | 2019     | Mensual         | 20.000.000                    | 0                                   | 0.                              | Rendida          |
|                             |               |                                |                    |                            | (14)       | -+ 1 resultad              | tos - pag 1/1         | 960 (64)        | 10 -        |          |                 |                               |                                     |                                 |                  |

El SISREC notifica al Encargado Otorgante que fue enviada para firma el informe de aprobación de la rendición mesual. Por lo tanto, en el sistema aparece que fue enviado para firma el informe de aprobación.

|                             |                              |                               |                   |                            |                                          |                                                                |                           |                            |             |          | Orta<br>Rot I | ndo Fierro Pa | theco (ENCARGA<br>Rendición    | DO_OTORGANI     | T)            |
|-----------------------------|------------------------------|-------------------------------|-------------------|----------------------------|------------------------------------------|----------------------------------------------------------------|---------------------------|----------------------------|-------------|----------|---------------|---------------|--------------------------------|-----------------|---------------|
| SISREC                      | SISTEM<br>ELECTR<br>contrain | A DE REN<br>ONICA D<br>ría.cl | DICIÓN<br>E CUENT | AS                         |                                          | m/                                                             | Programas 🔹 🛗             | Proyectos +                | + Transfere | HICIRS = | R tendi       |               | La aprobación d<br>para firmar | e rendición fue | enviada       |
| nicio / Rendicion           | nes / MIS RI                 | NDICION                       | 15                |                            |                                          |                                                                |                           |                            |             |          |               |               |                                |                 |               |
| Buncador de Rem             | diciones                     |                               |                   |                            |                                          |                                                                |                           |                            | -           |          |               |               |                                |                 | -             |
| Año                         | 2019                         |                               |                   | • Buscar p                 | e.                                       | 8888                                                           |                           |                            |             |          |               |               |                                |                 |               |
| N <sup>e</sup><br>rendicion |                              |                               |                   |                            |                                          |                                                                |                           |                            |             |          |               |               |                                |                 |               |
|                             |                              |                               |                   |                            |                                          | × Lim                                                          | iplar Q. Busca            |                            |             |          |               |               |                                |                 |               |
| Resultados de la l          | Básqueda                     | _                             |                   |                            |                                          |                                                                |                           |                            |             | _        |               |               |                                |                 | -             |
| (1) Exportar                |                              |                               |                   |                            |                                          |                                                                |                           |                            |             |          |               |               |                                |                 |               |
| Acciones                    | rendid                       | proyid                        | progld            | Código externo<br>proyecto | Nombre<br>programa O                     | Nombre<br>proyecto 0                                           | Ejecutor                  | N <sup>e</sup><br>rendició | Mes 0       | Año<br>O | Tipo          | Rendido       | Aprotado                       | Observado       | Estado        |
| 8.4                         | 1106                         | 725                           | 600               | 8000                       | 8888-DEPORTES<br>PARA ADULTOS<br>MAYORES | 8888-Actividades<br>Deportivas y<br>Dotación de<br>Implementos | Municipalidad d<br>Osorno | e                          | Julio       | 2019     | Mensual       | 20.000.000    | ø                              | 0               | Para<br>Firma |

Ahora bien, para firmar el respectivo informe de aprobación total de la rendición mensual, el Encargado Otorgante debe instalar el token en su pc y para firmar dicho informe, el usuario debe ir al escritorio del pc donde se encontrará alojado el acceso directo al firmador de escritorio.

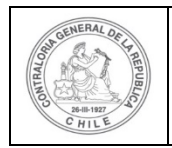

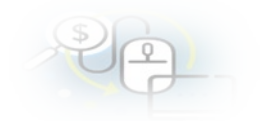

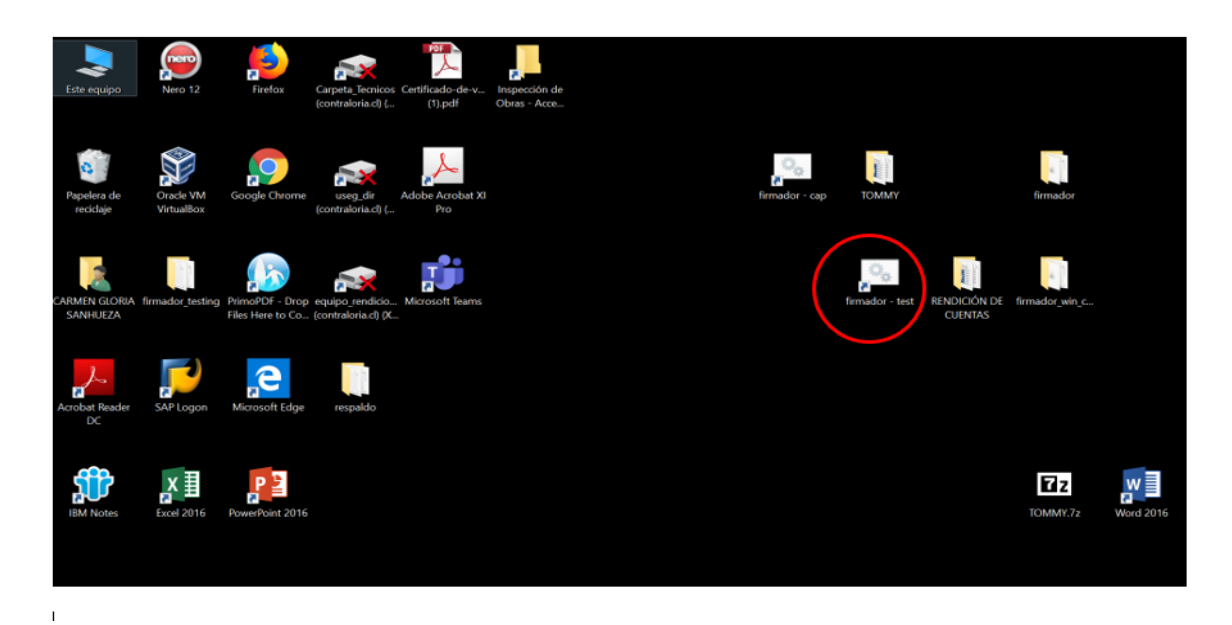

Para ingresar al firmador de escritorio, el Encargado Otorgante debe digitar la clave de acceso al token y presionar el botón "Aceptar".

| <b>Firmador de Escritorio</b><br>Contraloría General de la República<br>Sistema de Rendición Electrónica de | Cuentas - SISREC                                                  | CONTRACT OF THE CONTRACT OF THE CONTRACT. |     |
|----------------------------------------------------------------------------------------------------|-------------------------------------------------------------------|----------------------------------------------------------------------------------------------------|-----|
| Usuario que firma: (certificados) Por Firmar Firmados Archivos locales                                      | Usuario<br>Ingrese sus credenciales de firma:<br>Aceptar Cancelar | ×                                                                                                    |     |
| Actualizar Ver Documento                                                                                    |                                                                   | Firm                                                                                                    | nar |

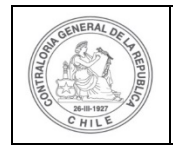

ı.

### UNIDAD DE RENDICIÓN ELECTRÓNICA DE CUENTAS

| 2 | 2 | ) |  |
|---|---|---|--|
|   |   |   |  |

Ingresado al firmador de escritorio, el Encargado Otorgante debe seleccionar el respectivo informe que va a firmar y debe presionar el botón "Ver documento" para visualizar el documento en formato pdf antes de firmarlo.

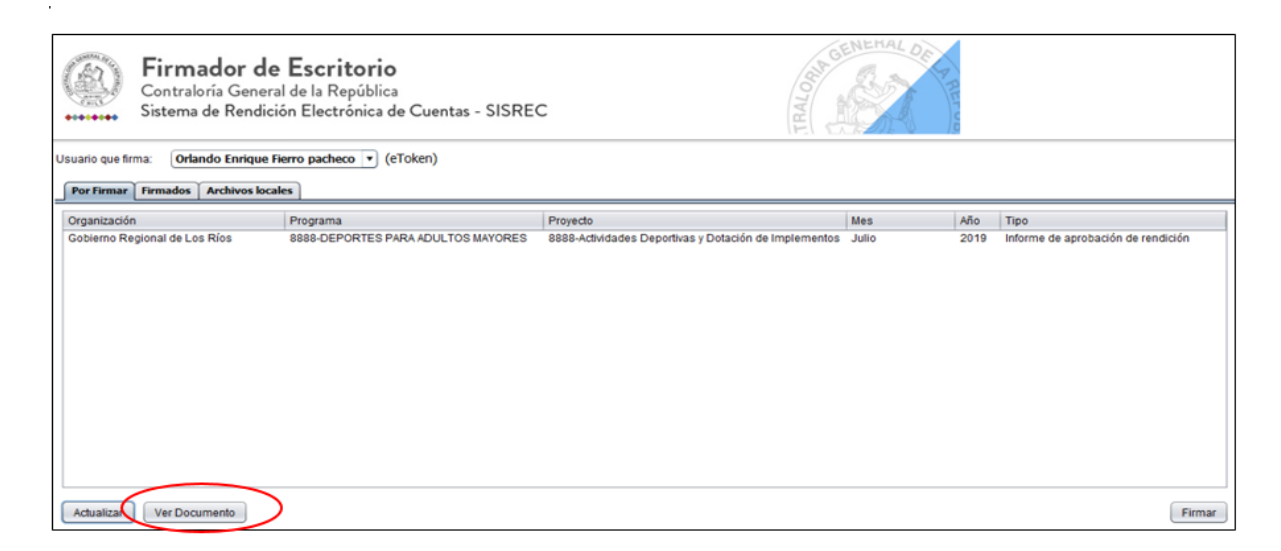

Por ende, el Encargado Otorgante cuando ya está seguro procede a presionar el botón "firmar".

| <b>Firmador de</b><br>Contraloría Genera<br>Sistema de Rendició | <b>Escritorio</b><br>1 de la República<br>ón Electrónica de Cuentas - SISREO | C TRALOG                                              | NEHAL DE T |                                       |
|-----------------------------------------------------------------|------------------------------------------------------------------------------|-------------------------------------------------------|------------|---------------------------------------|
| Usuario que firma: Orlando Enrique Fi                           | erro pacheco 💌 (eToken)                                                      |                                                       |            |                                       |
| Por Firmar Firmados Archivos local                              | es                                                                           |                                                       |            |                                       |
| Organización                                                    | Programa                                                                     | Proyecto                                              | Mes Añ     | io Tipo                               |
| Gobierno Regional de Los Rios                                   | 8888-DEPORTES PARA ADULTOS MAYORES                                           | 8888-Actividades Deportivas y Dotación de Implementos | Julio 20   | 19 Informe de aprobación de rendición |
| Actualizar Ver Documento                                        |                                                                              |                                                       |            | Firmar                                |

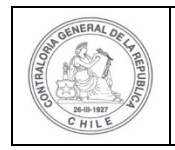

El firmador de escritorio le señala al Encargado Otorgante si está seguro que desea firmar el respectivo informe de aprobación de la rendición de cuentas.

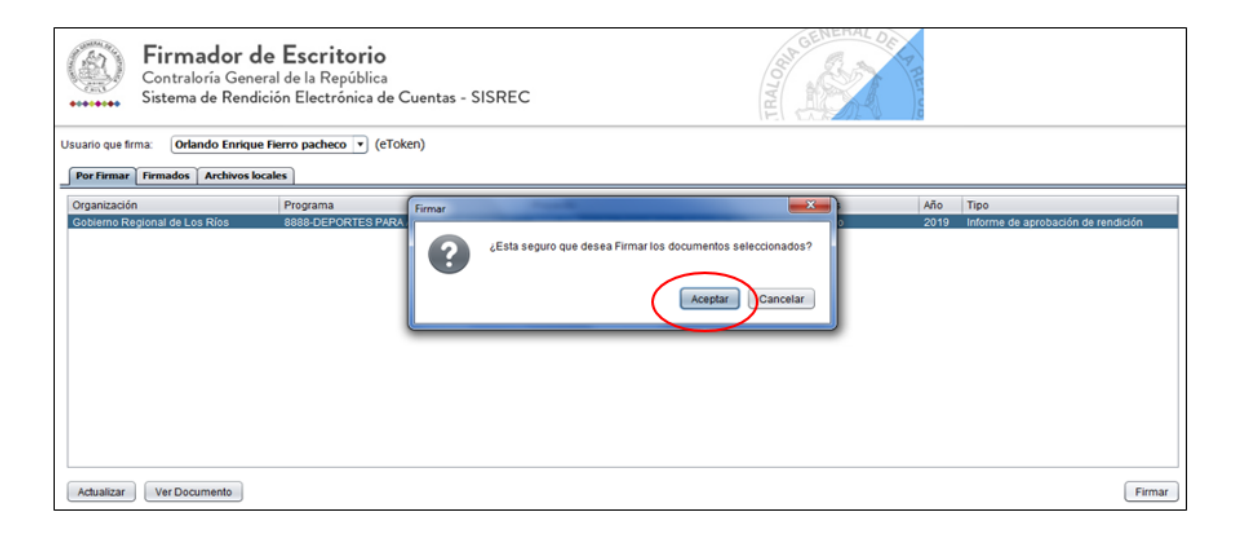

Presionado el botón "Aceptar", se encuentra firmado el respectivo documento, por lo que desaparece de la pantalla del firmador de escritorio.

|                  | Firmador de Escritorio<br>Contraloría General de la República<br>Sistema de Rendición Electrónica de C | uentas - SISREC | A GENERAL DE CARA |        |  |  |  |  |  |  |
|------------------|----------------------------------------------------------------------------------------------------|-----------------|-------------------|--------|--|--|--|--|--|--|
| Usuario que firr | ma: carmen gloria sanhueza acosta 🔻 (eToke                                                             | n)              |                   |        |  |  |  |  |  |  |
| Por Firmar       | Firmados Archivos locales                                                                              |                 |                   |        |  |  |  |  |  |  |
| Organización     | Programa                                                                                               | Proyecto        | Mes Año Tipo      |        |  |  |  |  |  |  |
|                  |                                                                                                    |                 |                   |        |  |  |  |  |  |  |
|                  |                                                                                                    |                 |                   |        |  |  |  |  |  |  |
|                  |                                                                                                    |                 |                   |        |  |  |  |  |  |  |
|                  |                                                                                                    |                 |                   |        |  |  |  |  |  |  |
|                  |                                                                                                    |                 |                   |        |  |  |  |  |  |  |
|                  |                                                                                                    |                 |                   |        |  |  |  |  |  |  |
|                  |                                                                                                    |                 |                   |        |  |  |  |  |  |  |
|                  |                                                                                                    |                 |                   |        |  |  |  |  |  |  |
|                  |                                                                                                    |                 |                   |        |  |  |  |  |  |  |
| Actualizar       | Ver Documento                                                                                          |                 |                   | Firmar |  |  |  |  |  |  |

Luego, de firmado el documento por el Encargado Otorgante, él debe ir al SISREC a la pantalla "Mis rendiciones" y presionar el botón "Buscar", el sistema se actualiza y cambia el estado de la rendición a "Firmada".

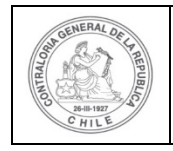

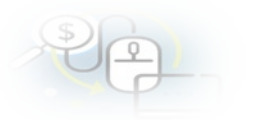

A continuación, el Encargado Otorgante para aprobar en el SISREC el informe de aprobación de la rendición de regularización, para ello debe seleccionar el ícono de aprobación

|                                                                          |              |          |        |                            |                                          |                                                                |                           |                             |                  |          | Orla<br>Rol:  | ndo Fierro P<br>Encargado o | acheco (ENCARGA<br>torgante - Gobien | DO_OTORGAN<br>no Regional de | ITE)<br>Los Ríos 🛩 |
|--------------------------------------------------------------------------|--------------|----------|--------|----------------------------|------------------------------------------|----------------------------------------------------------------|---------------------------|-----------------------------|------------------|----------|---------------|-----------------------------|--------------------------------------|------------------------------|--------------------|
| SISREC, SISTEMA DE RENDICIÓN<br>ELECTRÓNICA DE CUENTAS<br>contratoria cl |              |          |        |                            |                                          |                                                                | 🛗 Programas 👻 🛗 Proyectos |                             | Transferencias - |          | Rendiciones 🕶 |                             | ull Reportes 👻                       | O Consulte                   | aqui               |
| Buscedor de Rer                                                          | nes / MIS RE | NDICIONI | es.    |                            |                                          |                                                                |                           |                             |                  |          |               |                             |                                      |                              |                    |
| Año                                                                      | 2019         |          |        | Buscar p                   | or                                       | 8888                                                           |                           |                             |                  |          |               |                             |                                      |                              |                    |
| N <sup>e</sup><br>rendicion                                              |              |          |        |                            |                                          |                                                                |                           |                             |                  |          |               |                             |                                      |                              |                    |
|                                                                          |              |          |        |                            |                                          | × Lim                                                          | piar Q Bu                 | scar                        |                  |          |               |                             |                                      |                              |                    |
| Resultados de la                                                         | Búsqueda     |          |        |                            |                                          |                                                                |                           |                             |                  |          |               |                             |                                      |                              | -                  |
| (ið Exportar                                                             |              |          |        |                            |                                          |                                                                |                           |                             |                  |          |               |                             |                                      |                              |                    |
| Acciones                                                                 | rendid       | proyld   | progld | Código externo<br>proyecto | Nombre<br>programa O                     | Nombre<br>proyecto O                                           | Ejecutor                  | r N <sup>e</sup><br>rendici | Mes 🗘            | Año<br>O | Tipo<br>O     | Rendido                     | Aprobado                             | Observado                    | Estado             |
| Apr                                                                      | 1109<br>obar | 725      | 600    | 8888                       | 8888-DEPORTES<br>PARA ADULTOS<br>MAYORES | 8888-Actividades<br>Deportivas y<br>Dotación de<br>Implementos | Municipalida<br>Osorno    | id de                       | Julio            | 2019     | Mensual       | 20.000.000                  | 0                                    |                              | Firmada            |

El SISREC le consulta al Encargado Otorgante si está seguro de aprobar la rendición, debe presionar "si".

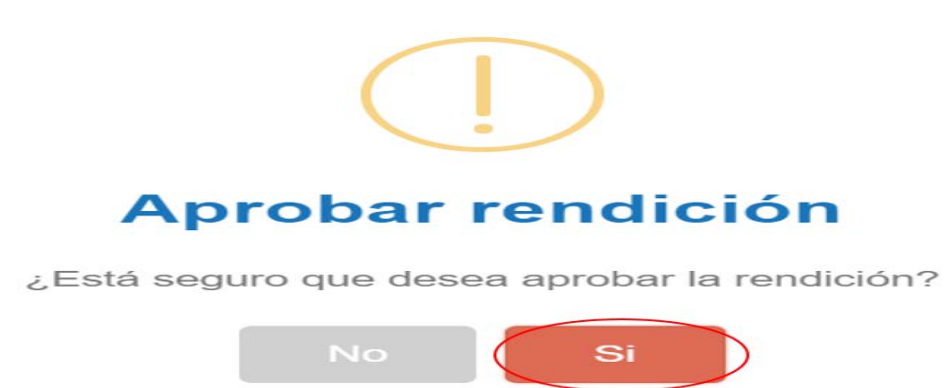

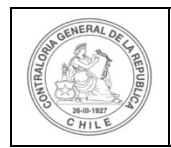

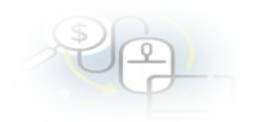

|                   |                                                                                                    |         |        |         |                                                 |                                                                    |                            |              |       |      | Orlando F<br>Rol: Encar | Terro Pacheco<br>rgado otorgan | e (ENCARGAD | O_OTORGANTE<br>Regional de Lo | i)<br>os Ríos 🔫 |
|-------------------|----------------------------------------------------------------------------------------------------|---------|--------|---------|-------------------------------------------------|--------------------------------------------------------------------|----------------------------|--------------|-------|------|-------------------------|--------------------------------|-------------|-------------------------------|-----------------|
| SISRE             | Contrado Ferro Park-toca (ENCADAGADOU)<br>Ret Encargado otorgania - Gobierno Re<br>Programas - Proyectos - + Transferencias - Rendiciones - al Reportes -<br>endiciones / MIS RENDICIONES<br>de Rendiciones<br>ane contraloria.cl<br>ane de la Buequeda<br>orter<br>anes rendid proyid progid congrama -<br>rendid proyid progid congrama -<br>No Si<br>No Si<br>No Si<br>Proyecto - No No No No No No No No No No No No No |         |        |         |                                                 |                                                                    |                            |              |       |      | O Consulte ad           | ĮUĨ                            |             |                               |                 |
| Inicio / Rendicio | nes / MiS                                                                                                    | RENDICI | ONES   |         |                                                 | /                                                                  |                            |              |       |      |                         |                                |             |                               |                 |
| Buscador de Ren   | diciones                                                                                                    | _       | _      | -       |                                                 | (                                                                  |                            |              |       |      | _                       | _                              | _           | _                             | -               |
| Año               | 2019                                                                                                    |         |        | Bus     |                                                 |                                                                    | :                          |              |       |      |                         |                                |             |                               |                 |
| N*                |                                                                                                    |         |        |         |                                                 |                                                                    |                            |              |       |      |                         |                                |             |                               |                 |
| rendicion         |                                                                                                    |         |        |         | F                                               | Aprobar                                                            | r rendici                  | ón           |       |      |                         |                                |             |                               |                 |
|                   |                                                                                                    |         |        |         | -Faté                                           |                                                                    | and an and have been the   | a a altat da | 2     |      |                         |                                |             |                               |                 |
|                   |                                                                                                    |         |        |         | 2ESLd :                                         | seguro que de                                                      | sea apropar la l           | endición     | 12    |      |                         |                                |             |                               | _               |
| Resultedos de la  | Büsqueda                                                                                                    |         |        |         |                                                 | No                                                                 | Si                         |              |       |      |                         | _                              |             |                               |                 |
| LE Exportar       |                                                                                                    |         |        | Chillen |                                                 |                                                                    |                            |              |       |      |                         |                                |             |                               |                 |
| Acciones          | rendid                                                                                                    | proyld  | progld | externo | Nombre<br>programa O                            | Nombre<br>proyecto O                                               | Ejeconor                   | rendici      | Mes O | Año  | Tipo                    | Rendido                        | Aprobado    | Observado                     | Estado          |
| 2 <b>-</b> ~      | 1108                                                                                                    | 725     | 600    | 8888    | 8888-<br>DEPORTES<br>PARA<br>ADULTOS<br>MAYORES | 8888-<br>Actividades<br>Deportivas y<br>Dotación de<br>Implementos | Municipalidad de<br>Osorno |              | Julio | 2019 | Mensue                  | 20.000.000                     | 0           | o                             | Firmad          |

El SISREC notifica al Encargado Otorgante que él aprobó parcialmente la rendición de cuentas, por lo que desaparece la rendición de la bandeja de la pantalla "Mis rendiciones".

|                                             | i                  |                                   |                    | Ren<br>La re | dició<br>endici | n<br>ón fue   | е арго        | bada        | 2        |                           |                           |                                                     |             |        |
|---------------------------------------------|--------------------|-----------------------------------|--------------------|--------------|-----------------|---------------|---------------|-------------|----------|---------------------------|---------------------------|-----------------------------------------------------|-------------|--------|
| SISRE                                       | EC, SIST<br>ELEC   | EMA DE F<br>CTRONIC<br>raloria.cl | RENDICI<br>A DE CU | ÓN<br>ENTAS  |                 | 🛱 Programas 👻 | 營 Proyectos ▼ | ✤ Transfere | encias 💌 | Orlar<br>Rol: I<br>Rol: I | ndo Fierro P.<br>Er<br>ic | acheco (ENCARGAD<br>Rendición<br>La rendición fue a | O_OTORGANTI | 5)     |
| nicio / Rendi<br>Buscador de F<br>Año<br>Nº | ciones / Mil       | S RENDICI                         | ONES               | Busca        | ir por          | 8888          | _             |             |          |                           |                           | _                                                   |             |        |
| rendicion                                   |                    |                                   |                    |              |                 | × Limpi       | ar Q Buscar   |             |          |                           |                           |                                                     |             |        |
| Resultados de                               | e la Búsqueda<br>r | nrovid                            | progld             | Código       | Nombre          | Nombre        | Fierutor      | N° M        | er 0 /   | Nīo Tip                   | 00 Reput                  | lido Anrohado                                       | Observado   | Estado |

Finalmente, la opción de "Consultas porRendiciones", da cuenta que la rendición está en estado de "Aprobada"

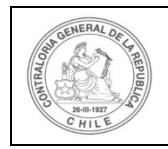

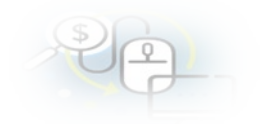

|               |             |                            |                                 |                                          |                                                                |                            |                        |        |             |          |                             | Orlando Fier<br>Rol: Encargad                  | ro Pacheco (ENC<br>do otorgante - G | ARGADO_OTOR<br>obierno Regiona | SANTE)<br>I de Los Ríos |  |
|---------------|-------------|----------------------------|---------------------------------|------------------------------------------|----------------------------------------------------------------|----------------------------|------------------------|--------|-------------|----------|-----------------------------|------------------------------------------------|-------------------------------------|--------------------------------|-------------------------|--|
| SISRE         |             | STEMA<br>ECTRÓ<br>Intralor | DE RENDIC<br>NICA DE C<br>ia.cl | CIÓN<br>UENTAS                           |                                                                |                            | 🖞 Programas 👻          | 05 🕶   | ✤ Transfere | encias 👻 | Rendiciones -               | ull Reporte                                    | <ul> <li>O Consulte aquí</li> </ul> |                                |                         |  |
| cio // Rendi  | clones /    | CONSU                      | LTA POR REN                     | DICIONES                                 |                                                                |                            |                        |        |             |          |                             |                                                |                                     |                                |                         |  |
| insulta por i | rendicione  | 5                          |                                 |                                          |                                                                |                            |                        |        |             |          |                             |                                                |                                     |                                |                         |  |
| BÚSQUEDA :    | SIMPLE      |                            |                                 |                                          |                                                                |                            |                        |        |             |          |                             |                                                |                                     |                                |                         |  |
| BÚSQUEDA      | AVANZADA    |                            |                                 |                                          |                                                                |                            |                        |        |             |          |                             |                                                |                                     |                                |                         |  |
| Año de re     | ndición     |                            | 2019                            |                                          | Mes de rei                                                     | ndición                    | (Julio 🔶 N             |        |             |          | lombre del oti              | re del otorgante Gobierrio Regional de Los Ros |                                     |                                |                         |  |
| Nombre        | del progra  | ma                         | 8888-DEPORT                     | ES PARA ADULTOS MAYO                     | Nombre d                                                       | el ejecutor                | Nombre                 |        |             |          | lombre del pr               | fel proyecto                                   |                                     |                                |                         |  |
| Estado de     | e rendición | 1 (                        | Aprobada                        |                                          | (*)                                                            |                            |                        |        |             |          |                             |                                                |                                     |                                |                         |  |
| sultado ren   | diciones    |                            | _                               |                                          |                                                                | × 1                        | impiar Q 8             | luscar |             | _        |                             |                                                |                                     |                                |                         |  |
| 2) Exporta    | $\odot$     |                            |                                 |                                          |                                                                |                            |                        |        |             |          |                             |                                                |                                     |                                |                         |  |
| Acciones      | rendid      | proyle                     | Codigo<br>externo<br>proyecto   | Nombre programa                          | Nombre proyecto                                                | Entidad<br>ejecutora       | Rol revisor            | Mes    | Año         | Tipo     | Fecha<br>envio<br>Otorgante | Rendido                                        | Aprobado                            | Observado                      | Estado                  |  |
| -             | 1108        | 725                        | 8888                            | 8888-DEPORTES<br>PARA ADULTOS<br>MAYORES | 8888-Actividades<br>Deportivas y<br>Dotación de<br>Implementos | Municipalidad<br>de Osorno | Encargado<br>otorgante | Julio  | 2019        | Mensual  | 01/04/202                   | 20.000.000                                     | 20.000,000                          | 0                              | Aprobada                |  |